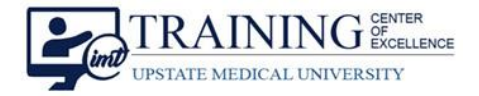

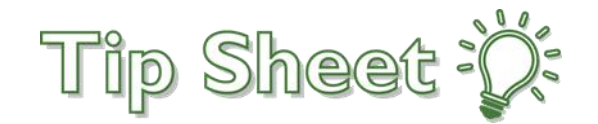

# IP Prov: Add / Edit Preference List Orders

For orders you place most often, save time by adding the orders to your Preference List.

### Try It Out

- 1. From the Manage Orders activity, search for the order in the Place new orders or order sets field.
- 2. Select the order and it will appear in the Orders Sidebar.
- 3. To add this order to your **Preference List**, hover on the order and click the star icon.

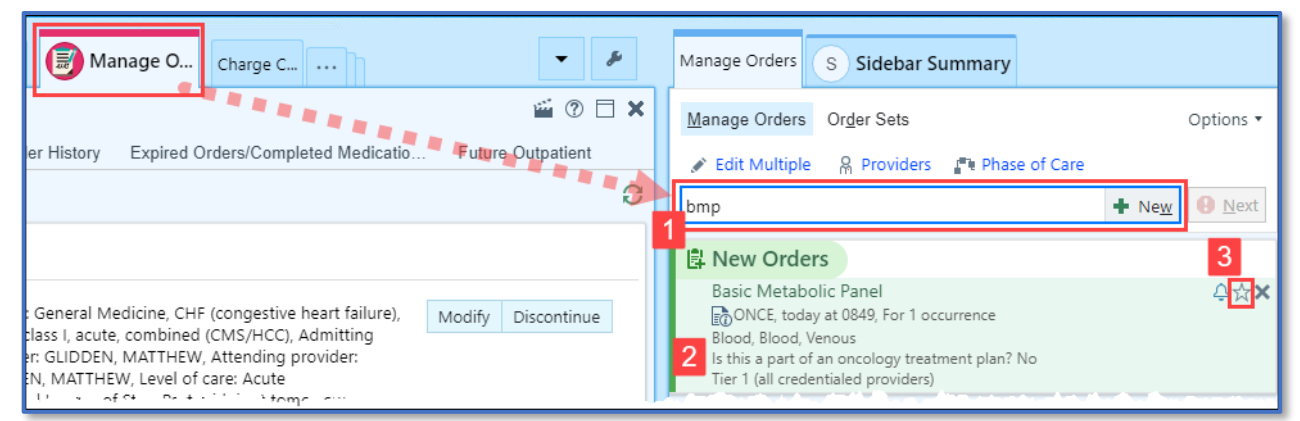

- 4. The Add to Preference List window opens.
- 5. Enter a Display name of your choosing and complete your order preferences (i.e., dose, frequency, etc.).
- 6. Use the **Section** field to select the section of your Preference List in which you want this order to appear. Sections make your Preference List easy to manage. Click **New** to create a new section.
- 7. Click **Accept** to save the order to your Preference List.
- 8. The system will ask if you want to apply the order details from the Preference List entry to the current order. **Choose Yes or No.**

| Add to Preference                               | List 4                                                                                                    | ×                               |                                                  |
|-------------------------------------------------|----------------------------------------------------------------------------------------------------|---------------------------------|--------------------------------------------------|
| Item: BA<br>Display Name: Ba                    | SIC METABOLIC PANEL Pref List: Orders Orders Labs<br>sic Metabolic Panel 5 Section: 6 My Favorites O                                                                                                    | + <u>N</u> ew                   |                                                  |
| Frequency:                                      | DAILY     Once     STAT     AM Draw     Daily     BID     TID     QID     Pend     D/C     Code       Starting     For     30     Until Specified     Occurrences     Hours     Days     W       First Occurrence     Include Now     As S     New Section     Display name:     LABS | leeks X                         |                                                  |
| Is this a part of an o<br>Release to patient    | Ves No<br>Ves No<br>Immediate Manual release only<br>Sort items alphabetically:  Yes No<br>Accept Cancel                                                                                                    | el                              |                                                  |
| Specimen Type:<br>Specimen Source:<br>Comments: | Blood     P     Blood, Venous     Blood, Arterial     Blood, Capillary     Blood, Central Line     Re                                                                                                    | place Order<br>Apply order deta | ils from preference list entry to current order? |
| Phase of Care:                                  | P 7                                                                                                    | X <u>C</u> ancel                | ✓ ⊻es X №                                        |

IP Prov Add Edit Preference List Orders TCOE Created: 06.01.2021 JJ TCOE Revised: 05.20.2025 AKH\*SM

#### Continued...

## View, Customize or Edit Your Preference List

View all orders on your Preference List from the Browse tab.

#### Customize

- 1. Click the **New** button from the orders search window to go directly to the Browse tab.
- 2. Find your My Favorites list in the Labs category.
- 3. You can use the **Only Favorites checkbox** to view only those orders listed on your Preference List.
- 4. Use the **wrench** for Selection arrangement to **Alphabetize My Sections**.
- 5. Use the columns icons to customize your view. Select from a list view, or two or three columns.

|                                            | Manage Orders S Sidebar Summar                                           | гу                              |                                                                         |
|--------------------------------------------|--------------------------------------------------------------------------|---------------------------------|-------------------------------------------------------------------------|
|                                            | Manage Orders Order Sets                                                 | Options •                       |                                                                         |
| d Order Set Search                         | Edit Multiple R Providers R Ph     Phace orders, order sets, or pathways | hase of Care                    | Browse                                                                  |
| nce Lists<br>Sets & Pathways               | NS Neal A Seidberg, MD                                                   |                                 |                                                                         |
| rites Iabs                                 |                                                                          | BPM Daily                       | •                                                                       |
| Order and Order Set Search                 | ٩                                                                        |                                 | Browse                                                                  |
| Preference Lists       ▼ Order Sets & Path | ★ My Fav <u>o</u> rites                                                  | 1D                              | Follow Users                                                            |
| Favorites Preferences                      | ×                                                                        |                                 |                                                                         |
| labs Section arrangemen                    | t: Default Alphabetize My Sections Vers                                  | sion - TEST_1)                  | olorectal Pre-Op IP Surgery<br>olorectal Pre-Op IP Surgery (My Version) |
| Test                                       | Version                                                                  | ersion - My 🛛 🔶 🗌 NIMU Adult Ad | dmission IP Neurology (My Version)                                      |

### Edit a Preference List from the Browse Tab

- 1. Hover over the Preference List to edit, *make certain not to check the box*.
- 2. Right click to open the menu.
- 3. Select Edit Preference List Entry.
- 4. Update the order, then click **Accept**.

| [ | ☑ ☆ My Fav <u>o</u> rites              |                              |  |  |  |  |
|---|----------------------------------------|------------------------------|--|--|--|--|
| I | labs                                   |                              |  |  |  |  |
|   | 🚖 🗌 Basic Metabolic Panel              | ★ BPM Daily                  |  |  |  |  |
|   | My Favorites                           | Edit Preference List Entry   |  |  |  |  |
|   | ☆ 🗌 ibuprofen (MOTRIN) tablet for Mild | Remove Preference List Entry |  |  |  |  |
|   | 🚖 🔲 СНЕМ / СВС                         | Add to Preference List       |  |  |  |  |
| 4 | ╡ <sup>┆</sup>                         |                              |  |  |  |  |